# AutoSoma

Instrutor Fabio Joaquim fabio@ontraining.com.br

### ONTRAINING

### AutoSoma

- A AutoSoma é um recurso muito usado do Microsoft
   Excel, mas não é corretamente explorado.
- Ela permite que você realize operações matemáticas como Soma, Média, Máximo e Mínimo, além de Contagem.

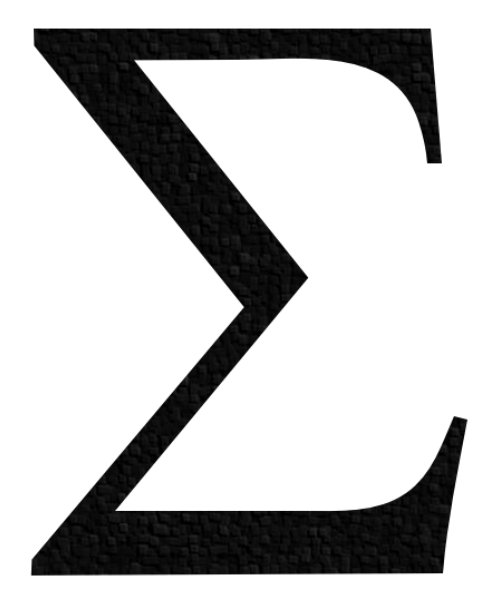

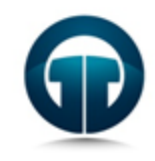

#### AutoSoma - Básico

- Para usar o recurso da AutoSoma, basta você montar uma tabela, como este exemplo ao lado.
- Clique na célula que vai receber o total, vá ao botão de AutoSoma e clique sobre ele.
- Aparecerá uma fórmula, no nosso exemplo =SOMA(B2:B6), pressione ENTER para confirmar a fórmula.

| Mês                                                   | Produção                                         |
|-------------------------------------------------------|--------------------------------------------------|
| Janeiro                                               | 2500                                             |
| Fevereiro                                             | 3100                                             |
| Março                                                 | 2800                                             |
| Abril                                                 | 4100                                             |
| Maio                                                  | 5200                                             |
| Total                                                 |                                                  |
|                                                       |                                                  |
| Mês                                                   | Produção                                         |
| <b>Mês</b><br>Janeiro                                 | <b>Produção</b><br>2500                          |
| <b>Mês</b><br>Janeiro<br>Fevereiro                    | <b>Produção</b><br>2500<br>3100                  |
| Mês<br>Janeiro<br>Fevereiro<br>Março                  | Produção<br>2500<br>3100<br>2800                 |
| Mês<br>Janeiro<br>Fevereiro<br>Março<br>Abril         | Produção<br>2500<br>3100<br>2800<br>41 <u>00</u> |
| Mês<br>Janeiro<br>Fevereiro<br>Março<br>Abril<br>Maio | Produção<br>2500<br>3100<br>2800<br>4100<br>5200 |

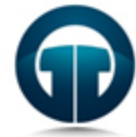

### AutoSoma – Outras Operações

 Você também pode utilizar outras operações na AutoSoma, basta clicar na seta ao lado do recurso e escolher a operação desejada.

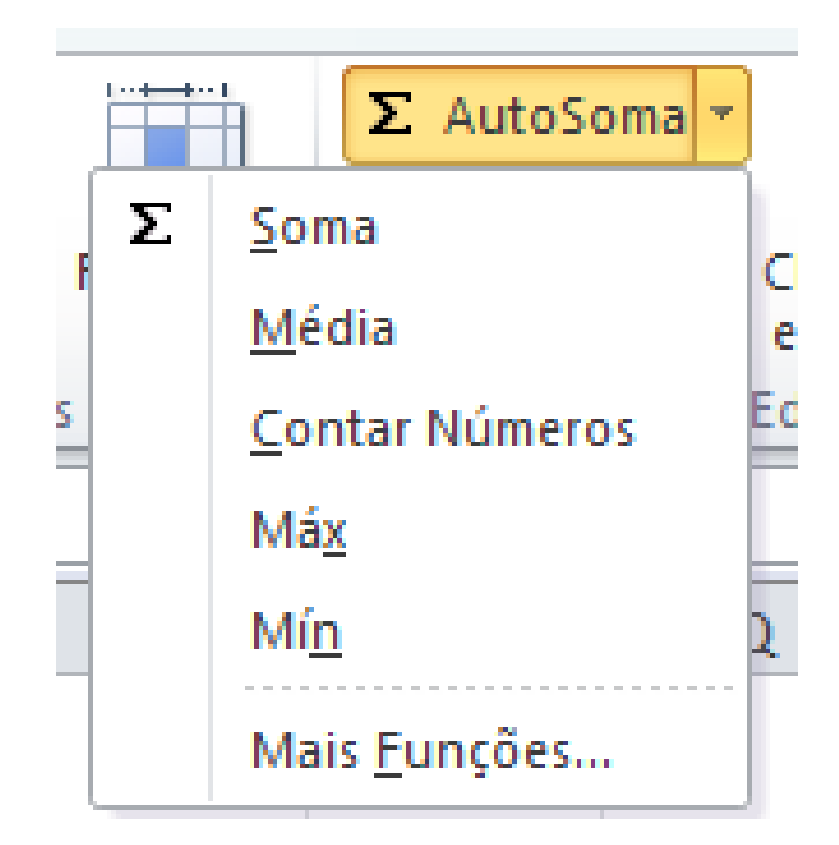

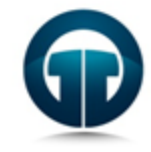

#### Dicas da On Training

### NOSSOS SEGREDOS

## ONTRAINING

### AutoSoma - Dicas

- Para fazer uma AutoSoma rápida, clique na célula que vai receber o resultado e pressione
   ALT + = (Alt e Igual).
- Você também pode selecionar todas as células que vão compor o resultado, junto com a célula do total e pressionar ALT + = (Alt e Igual), neste caso você não vai pressionar ENTER

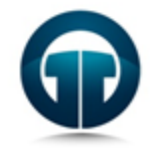

### AutoSoma - Dicas

- E em um caso como este? O que você faria?
- É fácil! Basta selecionar todos os totais das linhas, da célula D2 até D5 e pressionar ALT +
   =
- Depois selecione todos os totais das colunas, da célula B6 até D6 e pressione ALT + =

| Mês                                           | RJ                                                     | SP                                 | Total                                                     |  |
|-----------------------------------------------|--------------------------------------------------------|------------------------------------|-----------------------------------------------------------|--|
| Janeiro                                       | 2500                                                   | 3100                               |                                                           |  |
| Fevereiro                                     | 2900                                                   | 4300                               |                                                           |  |
| Março                                         | 3800                                                   | 3750                               |                                                           |  |
| Abril                                         | 4500                                                   | 4850                               |                                                           |  |
| Total                                         |                                                        |                                    |                                                           |  |
|                                               |                                                        |                                    |                                                           |  |
| Mês                                           | RJ                                                     | SP                                 | Total                                                     |  |
| Mês<br>Janeiro                                | RJ 2500                                                | SP 3100                            | <b>Total</b> 5600                                         |  |
| Mês<br>Janeiro<br>Fevereiro                   | RJ 2500 2900                                           | SP<br>3100<br>4300                 | Total         5600       7200                             |  |
| Mês<br>Janeiro<br>Fevereiro<br>Março          | RJ250029003800                                         | SP<br>3100<br>4300<br>3750         | Total         5600         7200         7550              |  |
| Mês<br>Janeiro<br>Fevereiro<br>Março<br>Abril | RJ         2500         2900         3800         4500 | SP<br>3100<br>4300<br>3750<br>4850 | Total         5600         7200         7550         9350 |  |

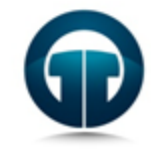

### AutoSoma – Super Dica

| Mês/Trimestre | Produção |
|---------------|----------|
| Janeiro       | 1600     |
| Fevereiro     | 1800     |
| Março         | 2780     |
| 1º Trimestre  |          |
| Abril         | 3100     |
| Maio          | 3250     |
| Junho         | 2800     |
| 2º Trimestre  |          |
| Total         |          |

# • E o que fazer numa situação como essa?

 Mais uma vez é fácil! Clique no total do primeiro trimestre, pressione Alt + =, depois clique no total do segundo trimestre e novamente **Alt** + =, para fechar, vamos fazer o total. Aí a grande dica da equipe da On Training...

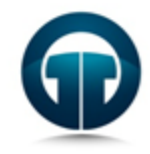

### AutoSoma – Super Dica

 Basta clicar no total e pressionar ALT + =, o Excel procurará todos os totais anteriores acima desta célula, **logo** serão os totais do primeiro e do segundo trimestre, resolvendo facilmente nosso problema.

| Mês/Trimestre | Produção |
|---------------|----------|
| Janeiro       | 1600     |
| Fevereiro     | 1800     |
| Março         | 2780     |
| 1º Trimestre  | 6180     |
| Abril         | 3100     |
| Maio          | 3250     |
| Junho         | 2800     |
| 2º Trimestre  | 9150     |
| Total         | 15330    |

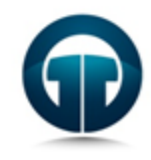

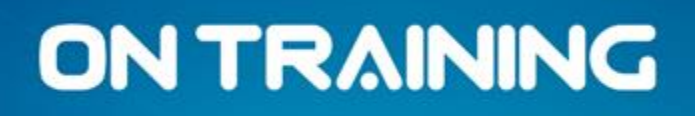

## Obrigado!

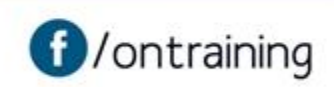

www.ontraining.com.br